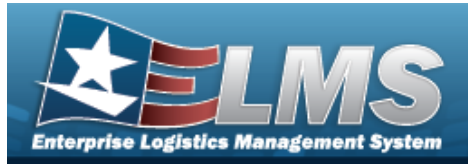

# **Help Reference Guide**

## **Return an Individual Item**

### **Overview**

The Warehouse Management module Individual Item Return process provides the ability to return a serially managed item when the issued member is not known. The member returning the item does not need to be the member that had the item issued. The returned item is removed from the issued member's Outstanding Items.

## Navigation

MATERIEL MGMT > Individual > Item Return > Individual Item Return

### **Procedures**

### **Process an Individual Item Return**

O Cancel

Selecting at any point of this procedure removes all revisions and closes the page. **Bold** numbered steps are required.

**1.** In the Add Item Return screen, perform one of the following:

| Instructions      |                    |     |     |     |           |   |  |
|-------------------|--------------------|-----|-----|-----|-----------|---|--|
| Add Item Return   |                    |     |     |     |           |   |  |
|                   | Click here to scan | ICN | NSN | S/N | UII IIIII |   |  |
| i ICN             | Optional           |     |     |     |           |   |  |
| i * Stock Nbr     | Select an Item     |     |     |     |           |   |  |
| * Serial Nbr      |                    |     |     |     |           |   |  |
| <i>i</i> Location | All                |     |     |     |           | ] |  |
| i Container       | All                |     |     |     | )         |   |  |
| Cond Cd Returned  | No Change          |     |     |     | •         |   |  |
|                   | Add to Grid        |     |     |     |           |   |  |

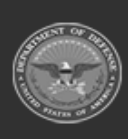

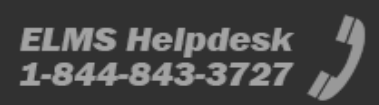

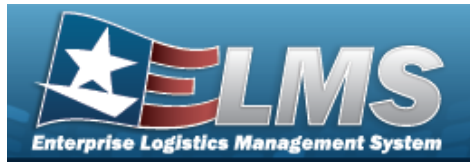

# **Help Reference Guide**

#### EITHER

- A. Use or to assist with the ICN entry. *This is a 20 alphanumeric character field.*
- **B.** The STOCK NBR automatically populates.
- **C.** Enter the SERIAL NBR in the field provided. *This is a 30 alphanumeric character field*.

OR

- A. Use or to assist with the STOCK NBR entry. *This is a 15 alphanumeric character field.*
- **B.** Enter the SERIAL NBR in the field provided. *This is a 30 alphanumeric character field.*
- 2. Then choose one of the following:
  - Use **i** or **i** to assist with the Location entry. *This is a 20 alphanumeric character field.*

OR

- Use or to assist with the Container entry. *This is a 20 alphanumeric character field.*
- 3. Select Add to Grid . The item appears below in the Item Return Grid.

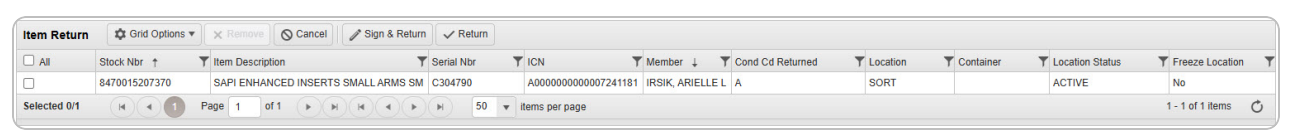

4. Repeat Steps 1-4 if multiple items are returned.

#### Remove an item from the Item Return Grid

A. Select 🔲 next to the desired entry. *The Item Return is highlighted, and* 

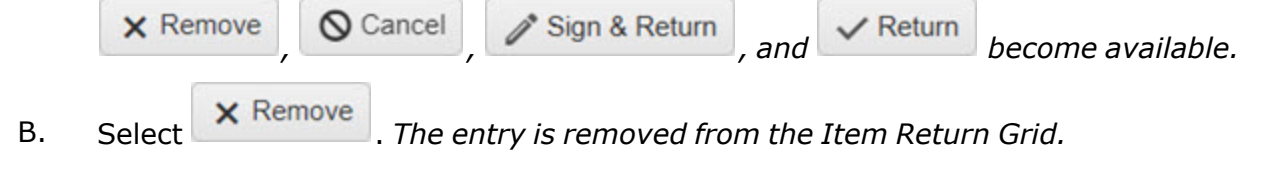

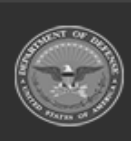

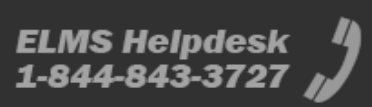

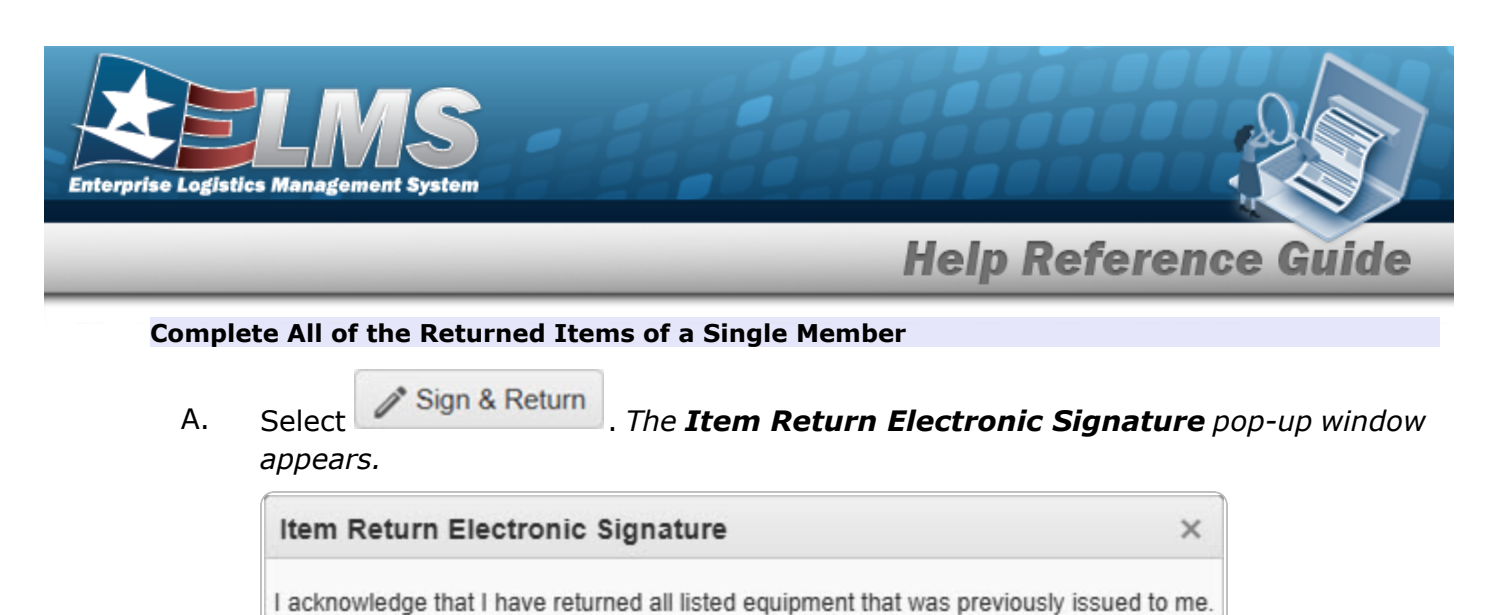

| 1 oSign | Manual Sign   | O Cancal |
|---------|---------------|----------|
| esign   | V Manual Sign | O Cancer |

B. Choose one of the two signature methods:

displays the Signature Pad Form pop-up window.

| Signature | Pad Form ( | (ver eSign 1.0) | × |
|-----------|------------|-----------------|---|
|           |            |                 |   |
| ( Account | Close      | Cancel          |   |

- a. Have the authorized personnel use either the mouse or the stylus to sign the Signature Pad.
- b. Select either:

/ eSign

- Accept to confirm the signature. *The pop-up window closes, and the DW Form 04I generates for printing.*
- Clear

to erase the signature and reattempt.

Scancel to close the window and return to the previous page.

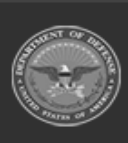

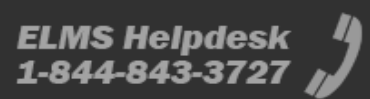

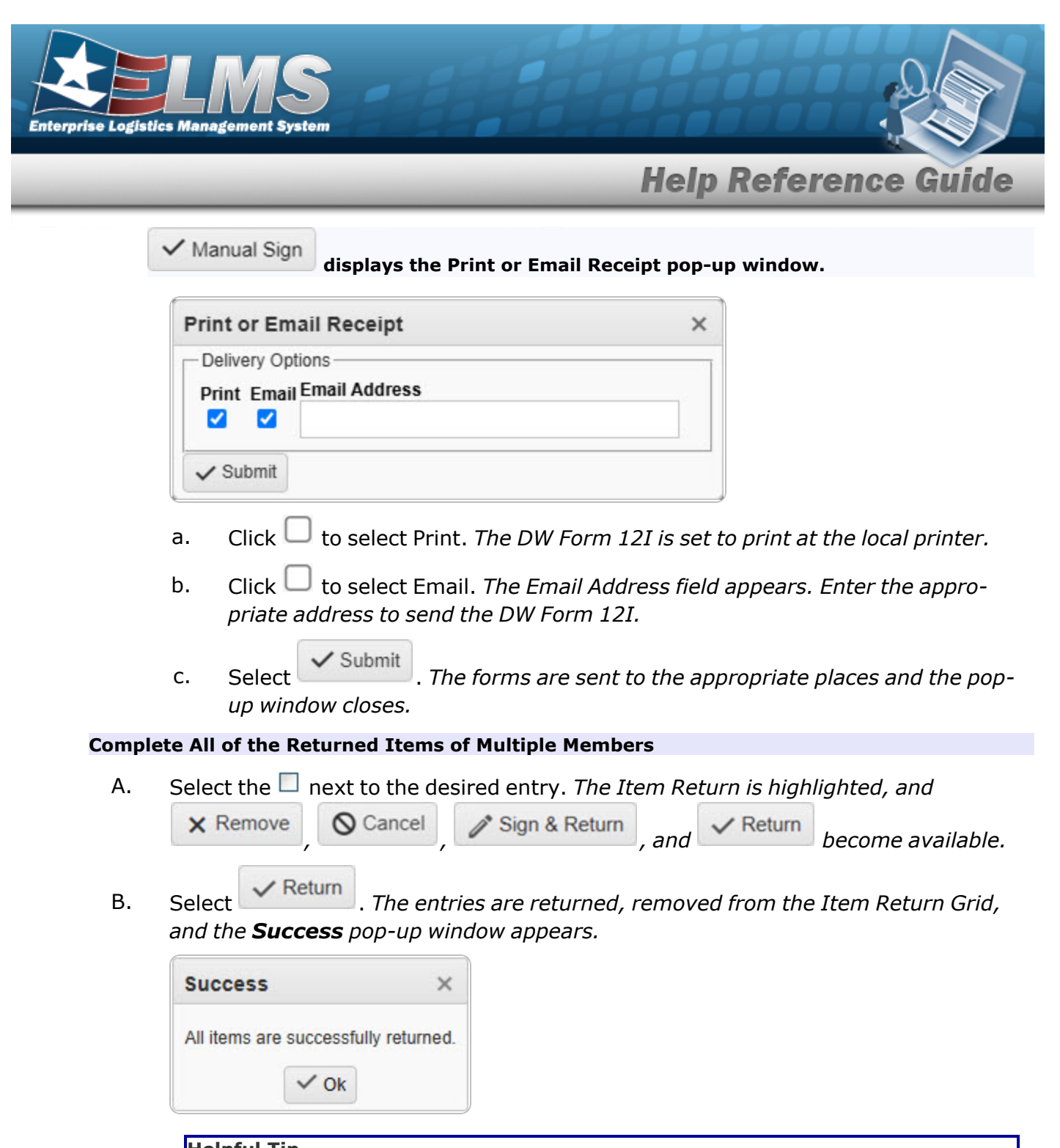

Helpful Tip

If the member has a valid email address in the Member Profile, ELMS automatically emails the member an alert that the issued item has been returned.

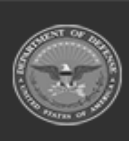

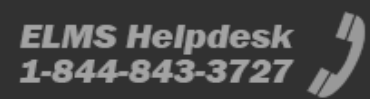